## Configuración de OpenVPN para acceder a los servicios de Infomed con conexión ADSL, Wifi ETECSA o Datos móviles.

Este tutorial funciona de manera similar para las versiones del programa OpenVPN para Android, pero lo redactaremos fundamentalmente para Windows 10 de 64 Bits.

Archivos Necesarios que debes descargar antes de empezar.

- openvpn-install-2.4.7-I607-Win10.exe
  <u>http://ftp.sld.cu/pub/utiles/OpenVPN/</u>
- vpnok.ovpn
  <u>http://ftp.sld.cu/pub/utiles/OpenVPN/vpn/vpnok.ovpn</u>
- ca.crt <u>http://ftp.sld.cu/pub/utiles/OpenVPN/vpn/ca.crt</u>
- 1. Instalar openvpn-install-2.4.7-I607-Win10.exe en la PC.
- 2. Copia vpnok.ovpn y ca.crt en la carpeta C:\Program Files\OpenVPN\config
- 3. Ejecuta OpenVPN y te aparecerá en el área de notificaciones un ícono como el que se muestra en la imagen.

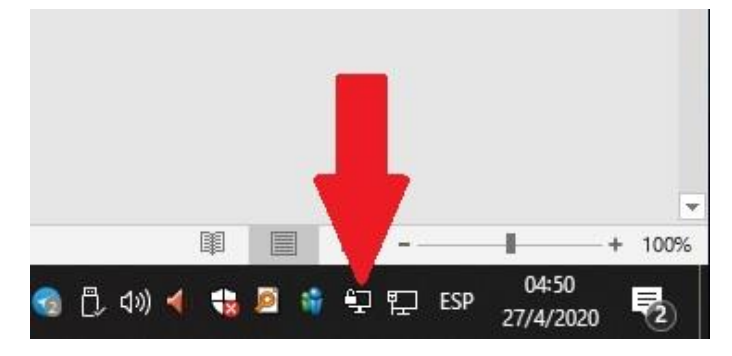

4. A ese ícono cliquear con clic derecho y entrar a Opciones

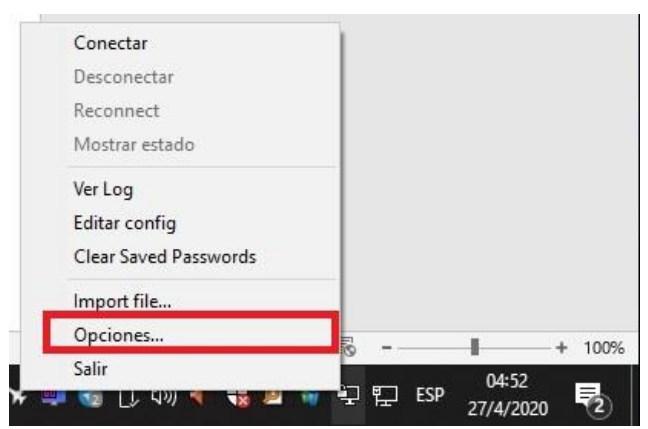

5. En opciones seleccionar la pestaña *Advanced* y como se muestra en la imagen copiar la ruta donde se guardaron los ficheros de la configuración. Si lo tiene ya predeterminado no tienes que tocarlo solo sáltate este paso.

| Configuration | Files                            |   |
|---------------|----------------------------------|---|
| Folder:       | C:\Program Files\OpenVPN\config  | - |
| Extension:    | ovpn                             |   |
| Log Files     |                                  |   |
| Folder:       | C:\Users\Alain Chaple\OpenVPN\og | - |
| Script Timeo  | ut                               |   |
| Preconnec     | t script timeout: 10             |   |
| Connect so    | npt timeout: 30                  |   |
| Disconnect    | t script timeout: 10             |   |
|               |                                  |   |
|               |                                  |   |
|               |                                  |   |

- 6. Aceptar luego de lo anterior y conectarse a la red fuera del dominio \*sld.cu
- 7. Clic derecho sobre el ícono del área de notificación y seleccionar conectar.

| Conectar              |  |
|-----------------------|--|
| Desconectar           |  |
| Reconnect             |  |
| Mostrar estado        |  |
| Ver Log               |  |
| Editar config         |  |
| Clear Saved Passwords |  |
| Import file           |  |
| Opciones              |  |
| Salir                 |  |

 Aparecerá una ventana como la de la imagen en la que colocaremos las credenciales de usuario y contraseña con las que accedemos a través de acceso telefónico a Infomed y clic en aceptar. Preferentemente seleccionar la casilla *Save password* para no repetir este paso en el futuro.

| Mon Apr 27 17:00:55 2020 W<br>Mon Apr 27 17:00:55 2020 lib<br>Mon Apr 27 17:00:55 2020 M<br>Mon Apr 27 17:00:55 2020 M<br>Mon Apr 27 17:00:55 2020 M<br>Mon Apr 27 17:00:55 2020 M<br>Mon Apr 27 17:00:55 2020 M<br>Mon Apr 27 17:00:55 2020 M<br>Mon Apr 27 17:00:55 2020 M<br>Mon Apr 27 17:00:55 2020 M<br>Mon Apr 27 17:00:55 2020 M | indows version (<br>rary versions: Op<br>vpnok<br>Usuario:<br>Password:<br>Save pass<br>OK<br>Connecting au | 5.2 (Windows 8 or greater) 64<br>ben SSL 1.1.0j 20 Nov 2018,<br>chaple<br>•••<br>word<br>Cancelar<br>utomatically in 1 seconds | bit<br><u>LZO 2</u> .10<br>X 127.0.0.1:2534<br><br>7.0.0.1:25340 | 0 |
|----------------------------------------------------------------------------------------------------|----------------------------------------------------------------------------------------------------|----------------------------------------------------------------------------------------------------|------------------------------------------------------------------|---|
| <                                                                                                    |                                                                                                    |                                                                                                    |                                                                  | > |

9. Abrir el navegador de preferencia en este caso será el que uso yo Mozilla Firefox y en la esquina superior derecha entrar a las opciones y seleccionar Opciones.

.

| Ð            | alainchaple@gm                 | ail.co   | m        |               | >  |  |
|--------------|--------------------------------|----------|----------|---------------|----|--|
| <u>lılıı</u> | Protecciones de p              | priva    | cidad    |               |    |  |
| ¢            | Nueva ventana C                |          | Ctrl+N   |               |    |  |
| œ            | Nueva ventana privada Ctrl+May |          | νús.+Ρ   |               |    |  |
| Ģ            | Restaurar sesión a             | anter    | ior      |               |    |  |
|              | Tamaño                         |          | 100%     | +             | 2ª |  |
|              | Editar                         |          | ж        | Ֆ             | Ê  |  |
| <b>III</b> \ | Catálogo                       |          |          |               | >  |  |
| -0           | Inicios de sesión              | y cor    | traseñas |               |    |  |
| ż.           | Complementos                   |          | C        | Ctrl+Mayús.+A |    |  |
| ₽            | Opciones                       | Opciones |          |               |    |  |
| 1            | Personalizar                   |          |          |               |    |  |

10. En opciones nos desplazamos hasta el final de la página y seleccionamos en **Configuración de red** el botón de **Configuración**.

| Configuración de red                                     |                        |
|----------------------------------------------------------|------------------------|
| Configurar cómo se conecta Firefox a Internet. Saber más | C <u>o</u> nfiguración |

11. Poner la configuración del proxy de Infomed tal cual está en la imagen. No funciona con la opción prox.sld.cu, hay que agregar proxy.sld.cu.

| onfigurar acce                          | eso proxy a Internet                                               |                 |       |
|-----------------------------------------|--------------------------------------------------------------------|-----------------|-------|
| ) Sin prox <u>y</u>                     |                                                                    |                 |       |
| Autod <u>e</u> tectar                   | configuración del proxy para esta red                              |                 |       |
| ) Usar la config                        | juración <u>d</u> el proxy del sistema                             |                 |       |
| Configuració                            | n manual del proxy                                                 |                 |       |
| Proxy <u>H</u> TTP                      | proxy.sld.cu                                                       | <u>P</u> uerto  | 3128  |
| [                                       | 🗸 U <u>s</u> ar también este proxy para FTP y HTTPS                |                 |       |
| Proxy <u>H</u> TTPS                     | proxy.sld.cu                                                       | Puert <u>o</u>  | 3128  |
| Proxy <u>F</u> TP                       | proxy.sld.cu                                                       | Pue <u>r</u> to | 3128  |
| Host <u>S</u> OCKS                      | prox.sld.cu                                                        | Puer <u>t</u> o | 3128  |
| ) UR <u>L</u> de confi                  | SOCKS v4 ● SOCKS v5<br>guración automática del proxy               |                 |       |
|                                         |                                                                    | Rec             | argar |
| o usar proxy pa                         | a                                                                  |                 |       |
| *.sld.cu                                |                                                                    |                 |       |
| mplo: .mozilla.o                        | org, .net.nz, 192.168.1.0/24                                       |                 |       |
|                                         | n localhost, 127.0.0.1 y ::1 nunca se establecen mediante «proxy». |                 |       |
| s conexiones co                         |                                                                    |                 |       |
| s conexiones co<br>No preq <u>u</u> nta | identificación si la contraseña está guardada                      |                 |       |

12. Aceptamos todo y listo. Ahora se puede acceder a los recursos de Infomed como FTP, aula virtual, Scopus, etc.

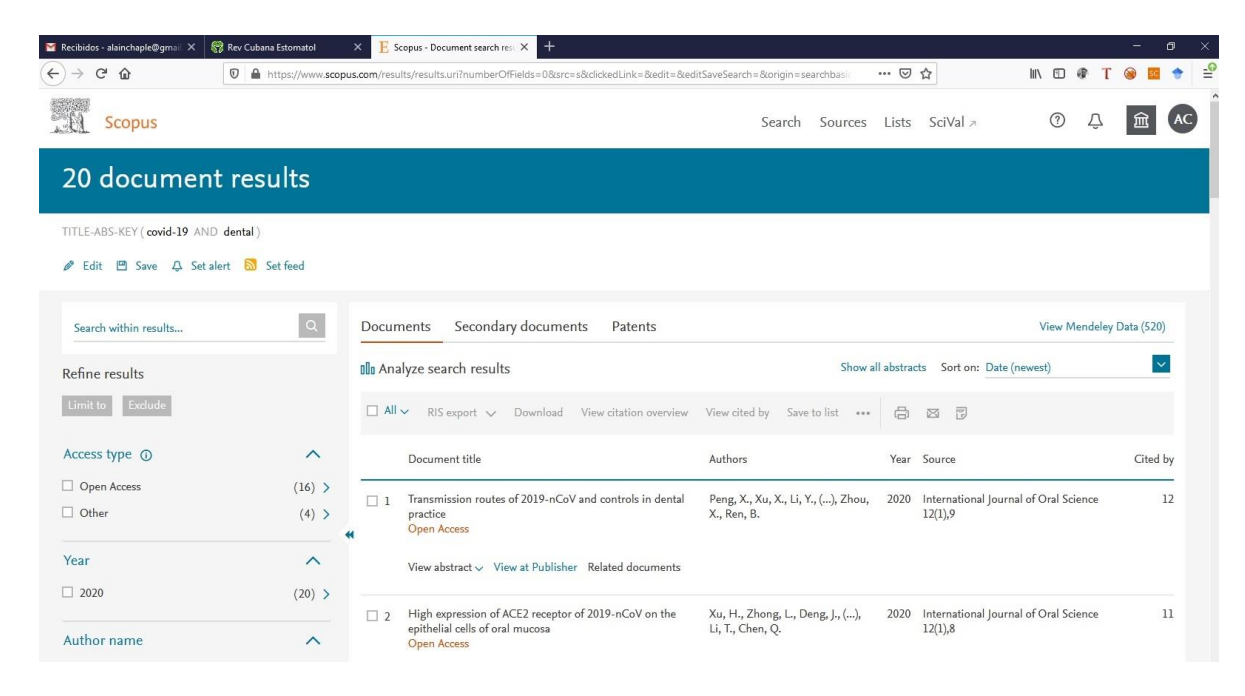

Agradecimientos a Yasser y Haddid del Centro Nacional de Información de Ciencias Médicas por su invaluable tarea en el soporte de la institución.